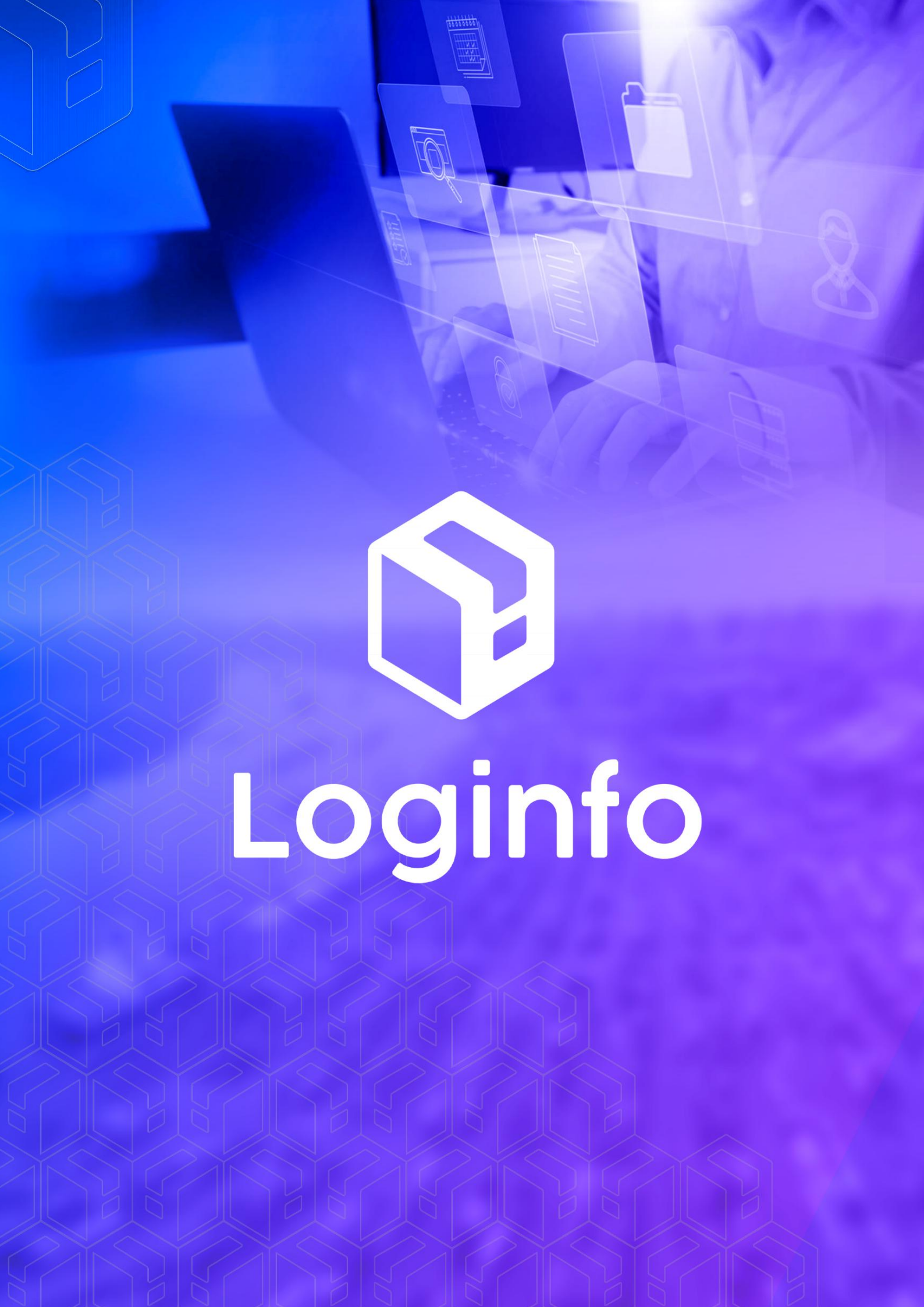

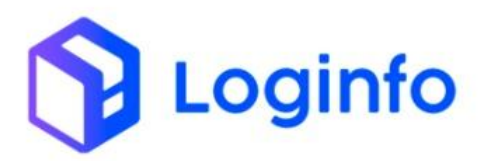

## Sumário

| 1 - | Credenci | amento Veículos       | 3  |
|-----|----------|-----------------------|----|
|     | 1.1      | – Tipo Veículos       | 3  |
|     | 1.2      | – Marca               | 5  |
|     | 1.3      | – Modelo              | 7  |
|     | 1.4 –    | Cidades               | 9  |
|     | 1.5 – '  | Veículos1             | .0 |
| 2   | – Realiz | zar o credenciamento1 | .2 |

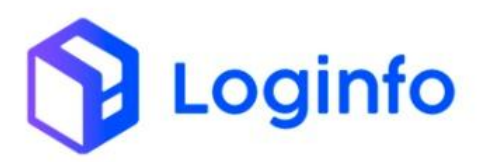

# 1 - Credenciamento Veículos

Um evento para cada veículo credenciado para entrar/sair no recinto. Transmitir ao final do ato de credenciamento.

Um evento deve ser transmitido para cada credenciamento de cavalo-trator, outro evento para cada semirreboque, outro para cada vagão... Um evento para cada PLACA credenciada.

Obs.: Quando do credenciamento inicial informar "credenciamentoAtivo:true" e validade do credenciamento caso existir.

Casos em que a validade do credenciamento seja informada, a RFB vai considerar credenciamento inativo quando do vencimento do prazo.

Para os casos que não exista validade do credenciamento o evento deve ser retificado para "credenciamentoAtivo:false" quando for o caso.

Para que haja um correto funcionamento do evento de credenciamento de veículos, algumas premissas básicas, deverão ser levadas em consideração.

# 1.1 – Tipo Veículos

Para que o veículo possa ser credenciamento, primeiramente deverá haver um veículo cadastrado, e para este veículo deverá haver um tipo, onde este será vinculado.

No WMS o cadastro de tipo de veículos é feito em <u>https://xxx-wms-hml.sistemasloginfo.com.br/tipo-veiculos</u>

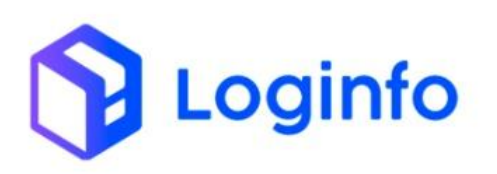

| shboard /                           | TipoVeiculos |                   |             | Consulta           |  |  |  |  |  |  |
|-------------------------------------|--------------|-------------------|-------------|--------------------|--|--|--|--|--|--|
| ipo Veiculos Cadastrar Tipo Veiculo |              |                   |             |                    |  |  |  |  |  |  |
| Colunas                             |              |                   |             |                    |  |  |  |  |  |  |
| ID                                  | Código       | Descrição         | Modal       | Ações              |  |  |  |  |  |  |
| 11                                  |              | LOG IN EXPERIENCE | Marítimo    | Ações -            |  |  |  |  |  |  |
| 10                                  | 0893         | CAVALO            | Aéreo       | Ações +            |  |  |  |  |  |  |
| 9                                   | 0893         | CAVALO            | Ferroviário | Ações -            |  |  |  |  |  |  |
| 8                                   | AUTOMOVEL    | AUTOMOVEL         | Rodoviário  | Ações 🗸            |  |  |  |  |  |  |
| 7                                   | REBOQUE      | REBOQUE           | Rodoviário  | Ações 🗸            |  |  |  |  |  |  |
| 6                                   | CAVALO       | CAVALO            | Rodoviário  | Ações 🗸            |  |  |  |  |  |  |
| 3                                   | EMP          | Empurrador        | Marítimo    | Ações <del>-</del> |  |  |  |  |  |  |
| 2                                   | BARCA        | Barcaça           | Marítimo    | Ações 🗸            |  |  |  |  |  |  |
| 1                                   | Navio        | Navio             | Marítimo    | Ações 🗸            |  |  |  |  |  |  |
| < Anterior                          | Próximo >    |                   |             |                    |  |  |  |  |  |  |

Para que possa ser cadastrado um novo tipo, deverá ser clicado sobre o botão "Cadastrar Tipo Veículo".

Ao clicar sobre o botão, será apresentada a seguinte tela.

| Dashboard / TipoVeiculos |           |                                       | Consultas            | : |
|--------------------------|-----------|---------------------------------------|----------------------|---|
| Adicionar Tipo Veiculo   |           |                                       | Listar Tipo Veiculos |   |
| Código                   | Descrição | Modal Nenhum registro selecionado 👻 🕇 |                      |   |
|                          |           |                                       |                      |   |
|                          |           |                                       |                      |   |
|                          |           |                                       |                      |   |
| Salvar                   |           |                                       |                      |   |

Nesta tela deverá ser preenchido o código, a descrição, bem como o modal a que este tipo de veículo pertence.

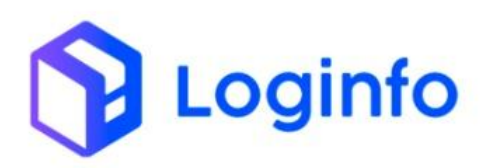

| Dashboard / TipoVeiculos     |                           |                         | Consultas 🚦          |
|------------------------------|---------------------------|-------------------------|----------------------|
| Adicionar Tipo Veiculo       |                           |                         | Listar Tipo Veiculos |
| <b>Código</b><br>SemiReboque | Descrição<br>Semi Reboque | Modal<br>Rodovlário • + |                      |
|                              |                           |                         |                      |
|                              |                           |                         |                      |
|                              |                           |                         |                      |
| Salvar                       |                           |                         |                      |

Preenchendo os dados clicar sobre o botão "Salvar". Desta forma, o tipo de veículo estará cadastrado.

| īpo Ve  | eiculos     |                   |             | Cadastrar Tipo Veiculo |
|---------|-------------|-------------------|-------------|------------------------|
| Colunas |             |                   |             |                        |
| D       | Código      | Descrição         | Modal       | Ações                  |
| 12      | SemiReboque | Semi Reboque      | Rodoviário  | Ações -                |
| 1       |             | LOG IN EXPERIENCE | Marítimo    | Ações 🗸                |
| 0       | 0893        | CAVALO            | Aéreo       | Ações <del>-</del>     |
| )       | 0893        | CAVALO            | Ferroviário | Ações <del>-</del>     |
| 3       | AUTOMOVEL   | AUTOMOVEL         | Rodoviário  | Ações <del>-</del>     |
| 7       | REBOQUE     | REBOQUE           | Rodoviário  | Ações <del>-</del>     |
| 5       | CAVALO      | CAVALO            | Rodoviário  | Ações <del>-</del>     |
| 3       | EMP         | Empurrador        | Marítimo    | Ações <del>-</del>     |
|         | BARCA       | Barcaça           | Marítimo    | Ações -                |
| 1       | Navio       | Navio             | Marítimo    | Acões -                |

# 1.2 – Marca

Na sequência deverá ser informado também a marca do veículo, pois este, também deverá ser enviado no credenciamento do mesmo. Para que se possa cadastrar a marca, o mesmo será feito em <u>https://xxx-wms-hml.sistemasloginfo.com.br/marca-veiculos</u>.

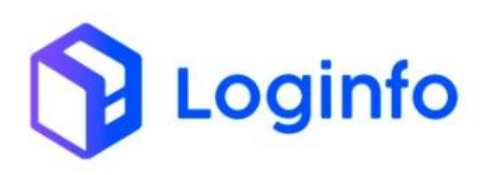

| Da | hashboard / MarcaVeiculos Consultas    |             |        |                    |  |  |  |
|----|----------------------------------------|-------------|--------|--------------------|--|--|--|
|    | Marca Veiculos Cadastrar Marca Veiculo |             |        |                    |  |  |  |
|    | Colunas                                | Description | Código | Arõor              |  |  |  |
|    | 559                                    | METALFORT   | coulgo | Ações -            |  |  |  |
|    | 558                                    | ESTRADA     |        | Ações -            |  |  |  |
|    | 557                                    | 03 EJES     |        | Ações 🗸            |  |  |  |
|    | 556                                    | LIBRELATO   |        | Ações -            |  |  |  |
|    | 555                                    | ORO VERDE   |        | Ações -            |  |  |  |
|    | 554                                    | volvo       |        | Ações <del>-</del> |  |  |  |
|    | 553                                    | 1           | I      | Ações -            |  |  |  |
|    | 552                                    | SXG5H62     | CTM    | Ações +            |  |  |  |
|    | 551                                    | SXG5H62     |        | Ações 🗸            |  |  |  |
|    | 550                                    | SXG5H62     |        | Ações <del>-</del> |  |  |  |
|    | 549                                    | VW/25.480   | СТМ    | Ações -            |  |  |  |

Para cadastrar uma marca nova, clicar sobre o botão "Cadastrar Marca Veículo", onde que, a seguinte tela será apresentada

| Di | shboard / MarcaVeiculos | Consultas             | : |
|----|-------------------------|-----------------------|---|
|    |                         |                       |   |
|    | Adicionar Marca Veiculo | Listar Marca Veiculos |   |
|    | Descrição               | Código                |   |
|    |                         |                       |   |
|    |                         |                       |   |
|    |                         |                       |   |
|    |                         |                       |   |
|    |                         |                       |   |
|    |                         |                       |   |

Nesta tela deverá ser inserida o nome da marca do veículo, bem como um respective código.

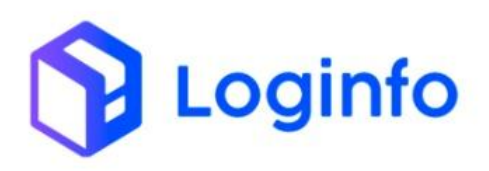

| Dashboard / MarcaVeiculos | Consultas             | *** |
|---------------------------|-----------------------|-----|
| Adicionar Marca Veiculo   | Listar Marca Veiculos |     |
| Descrição<br>Land Rover   | Código<br>Land Rover  |     |
|                           |                       |     |

Preenchendo os campos informados acima, basta clicar no botão "Salvar", para que o mesmo esteja no cadastro de marcas.

| ashboard / Ma | arcaVeiculos |            | Consultas              |
|---------------|--------------|------------|------------------------|
| Marca Vei     | culos        | a          | idastrar Marca Veiculo |
| ID            | Descrição    | Código     | Ações                  |
| 560           | Land Rover   | Land Rover | Ações <del>-</del>     |
| 559           | METALFORT    |            | Ações <del>-</del>     |
| 558           | ESTRADA      |            | Ações <del>-</del>     |
| 557           | 03 EJES      |            | Ações -                |

# 1.3 – Modelo

Também deverá ser cadastrado o modelo do veículo, pois este, também é um critério no envio do credenciamento de veículos. O mesmo poderá ser cadastrado em https://xxx-wms-hml.sistemasloginfo.com.br/modelo-veiculos

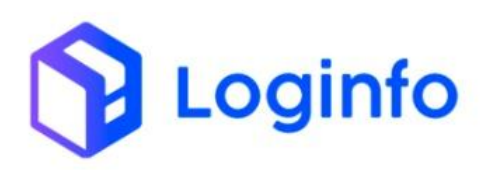

| Dashboard / ModeloVeiculos Consultas |              |  |              |                          |
|--------------------------------------|--------------|--|--------------|--------------------------|
| Modelo Veicul                        | os           |  |              | Cadastrar Modelo Veiculo |
| ID                                   | Descrição    |  | Código       | Ações                    |
| 5.161                                | CF 03E       |  |              | Ações -                  |
| 5.160                                | FH400        |  |              | Ações -                  |
| 5.159                                | 9800i 6x4    |  | 9800i 6x4    | Ações -                  |
| 5.158                                | MAZA SRM     |  | MAZA SRM     | Ações -                  |
| 5.157                                | K2500        |  |              | Ações -                  |
| 5.156                                | RODOVIA      |  |              | Ações -                  |
| 5.155                                | L 1113       |  | L 1113       | Ações -                  |
| 5.154                                | DAMBROZ      |  | DAMBROZ      | Ações -                  |
| 5.153                                | BECKER JUMBO |  | BECKER JUMBO | Ações -                  |
| 5.152                                | CG 3E        |  |              | Ações -                  |
| 5.151                                | T113         |  |              | Ações -                  |

Para cadastrar um novo modelo, deverá clicar sobre o botão "Cadastrar Modelo Veículo", onde que a partir deste, será apresentada a seguinte tela

| Dashboard / ModeloVeiculos | Consultas              |
|----------------------------|------------------------|
| Adicionar Modelo Veiculo   | Listar Modelo Veículos |
| Descrição                  | Código                 |
|                            |                        |
|                            |                        |
|                            |                        |
|                            |                        |
|                            |                        |
| Salvar                     |                        |
|                            |                        |

Nesta tela, deverá ser cadastrado o modelo do veículo, no campo descrição, o campo código, pode ser repetido com a descrição.

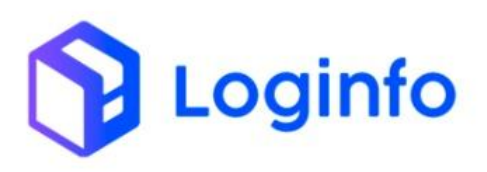

| Dashboard / ModeloVeiculos | Consultas              | *** |
|----------------------------|------------------------|-----|
| Adicionar Modelo Veiculo   | Listar Modelo Veiculos |     |
| Descrição<br>Evoque        | Código<br>Evoque       |     |
|                            |                        |     |
|                            |                        |     |
|                            |                        |     |
| Səlvar                     |                        |     |

Após cadastrar as informações, poderá clicar sobre o botão "Salvar", assim o modelo estará cadastrada, para vinculo no momento do cadastro do veículo.

| D  | ashboard / ModeloVeiculo | S             |              | Consultas              |
|----|--------------------------|---------------|--------------|------------------------|
|    | Modelo Veiculos          |               | Car          | lastrar Modelo Veiculo |
| Iſ | ID                       | Descrição     | Código       | Ações                  |
|    | 5.162                    | Evoque        | Evoque       | Ações 🗸                |
| Ľ  | 5.161                    | CF 03E        |              | Ações -                |
|    | 5.160                    | FH400         |              | Ações 🗸                |
|    | 5.159                    | 9800i 6x4     | 9800i 6x4    | Ações 🗸                |
|    | 5.158                    | MAZA SRM      | MAZA SRM     | Ações 🗸                |
|    | 5.157                    | K2500         |              | Ações 🗸                |
|    | 5.156                    | RODOVIA       |              | Ações +                |
|    | 5.155                    | L 1113        | L 1113       | Ações 🗸                |
|    | 5.154                    | DAMBROZ       | DAMBROZ      | Ações 🗸                |
|    | 5 153                    | BECKER ILIMBO | BECKER IUMBO |                        |

# 1.4 – Cidades

Outro cadastro muito importante, para o credenciamento de veículos, é que o cadastro de cidades, esteja correto no WMS, pois deste, é utilizado a uf de emplacamento, para o credenciamento de veículos. O cadastro de cidades é feito em <u>https://xxx-wms-hml.sistemasloginfo.com.br/cidades</u>.

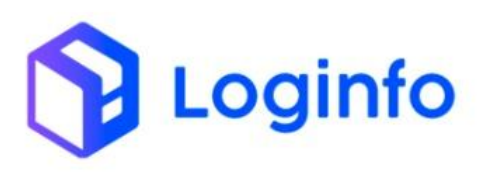

| Dashboard / Ci | dades                |        |         | Consultas        |
|----------------|----------------------|--------|---------|------------------|
|                |                      |        |         |                  |
| Cidades        |                      |        |         | Cadastrar Cidade |
| Colunas        |                      |        |         |                  |
| ID             | Nome                 | Estado | Ibge    | Ações            |
| 2.882          | ACRELANDIA           |        | 1200013 | • • •            |
| 2.883          | ASSIS BRASIL         |        | 1200054 | • • •            |
| 2.884          | BRASILEIA            |        | 1200104 | • • •            |
| 2.885          | BUJARI               |        | 1200138 | • • •            |
| 2.886          | CAPIXABA             |        | 1200179 | • • •            |
| 2.887          | CRUZEIRO DO SUL      |        | 1200203 | •60              |
| 2.888          | EPITACIOLANDIA       |        | 1200252 | ⊚⊈⊗              |
| 2.889          | FEIJO                |        | 1200302 | •60              |
| 2.890          | JORDAO               |        | 1200328 | ⊚⊈⊗              |
| 2.891          | MANCIO LIMA          |        | 1200336 | • <u>•</u> •     |
| 2.892          | MANOEL URBANO        |        | 1200344 | • • •            |
| 2.893          | MARECHAL THAUMATURGO |        | 1200351 | • • • •          |
| 2.894          | PLACIDO DE CASTRO    |        | 1200385 | © <b>∑</b> ⊗     |
| 2.895          | PORTO WALTER         |        | 1200393 | • • •            |
| 2.896          | RIO BRANCO           |        | 1200401 | •60              |
| 2.897          | RODRIGUES ALVES      |        | 1200427 | •2•              |

Caso a cidade procurada não estiver cadastrada, basta clicar no botão "Cadastrar Cidade", onde a seguinte tela será apresentada.

| Dashboard / Cidades |                  |      | Consultas      | : |
|---------------------|------------------|------|----------------|---|
| Adicionar Cidade    |                  |      | Listar Cidades |   |
| Nome                | Estado<br>Acre ~ | lbge |                |   |
|                     |                  |      |                |   |
|                     |                  |      |                |   |
|                     |                  |      |                |   |
| Salvar              |                  |      |                |   |

Deverá ser informado o nome da cidade, o estado a que ela pertence, bem como o código ibge, e posteriormente clicar sobre o botão "Salvar".

# 1.5 – Veículos

Com base nos cadastros efetuados anteriormente, pode-se assim, realizar o cadastro do veículo, para que posteriormente possa ser credenciado. O veículo é cadastrado em <u>https://xxx-wms-hml.sistemasloginfo.com.br/veiculos</u>

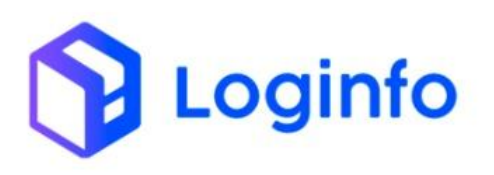

| Dashboard / V | eiculos   |                       |            |                       | Consultas 🛔       |
|---------------|-----------|-----------------------|------------|-----------------------|-------------------|
| Veiculos      |           |                       |            |                       | Cadastrar Veículo |
| Filtros 👁     |           |                       |            |                       |                   |
| Colunas       |           |                       |            |                       |                   |
| ID            | Descrição | Veículo Identificação | Modal      | Situação do Documento | Ações             |
| 174.586       | apu6139   | apu6139               | Rodoviário | Aguardando Aprovação  | Ações 🗸           |
| 174.585       | SAF6254   | SAF6254               | Rodoviário | Aguardando Anexo      | Ações 🗸           |
| 174.584       | IRZ3288   | IRZ3288               | Rodoviário | Aguardando Anexo      | Ações 🛩           |
| 174.583       | AMD9C04   | AMD9C04               | Rodoviário | Aprovado              | Ações 🛩           |
| 174.582       | APU6A39   | APU6A39               | Rodoviário | Aprovado              | Ações 🗸           |
| 174.581       | PWC2200   | PWC2200               | Rodoviário | Aprovado              | Ações 🗸           |
| 174.580       | AYM4F57   | AYM4F57               | Rodoviário | Aguardando Anexo      | Ações 🛩           |
| 174.579       | IHE6D25   | IHE6D25               | Rodoviário | Aprovado              | Ações 🗸           |
| 174.578       | LXM8G78   | LXM8G78               | Rodoviário | Aprovado              | Ações 🗸           |
| 174.577       | OOM8158   | OOM8158               | Rodoviário | Aprovado              | Ações -           |

Para realizar um novo cadastro de veículos, deverá clicar sobre o botão "Cadastrar Veículo", onde a seguinte tela será apresentada.

| dicionar Veículo           |                                   |                                                 | Listar Veiculos               |
|----------------------------|-----------------------------------|-------------------------------------------------|-------------------------------|
| Modal *                    | Tipo de Veículo *                 | Placa*                                          |                               |
| Rodoviário -               | + Nenhum registro selecionado 👻 - |                                                 |                               |
| Veículo Identificação *    | Ano                               | Pais                                            | Codigo Externo                |
|                            | Nenhum registro selecionado       | <ul> <li>Nenhum registro selecionado</li> </ul> | *                             |
| Peso Máximo                | Peso Tara                         | Renavam                                         | Registro ANTT                 |
| Cor predominante           | Marca                             | Modelo                                          | Capacidade tanque combustível |
|                            | Nenhum registro selecionado 👻 🗧   | Nenhum registro selecionado 👻 🕂                 |                               |
| Monitoramento Satélite?    | Chassi                            | Cidade/Estado Emplacamento                      | Ativo?                        |
| Selecione                  | ~                                 | Nenhum registro selecionado                     | ▼ Sim ✓                       |
| Permite Entrada Duplicada? |                                   |                                                 |                               |
| Não                        | •                                 |                                                 |                               |

A partir desta tela, serão informados os dados do veículo, bem como seus campos obrigatórios.

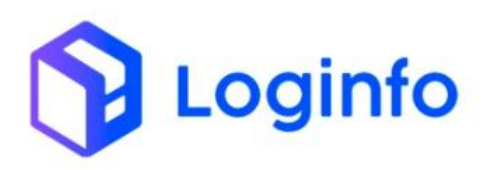

| dicionar Veículo           |                   |                            | Listar Veiculo:               |
|----------------------------|-------------------|----------------------------|-------------------------------|
| Modal *                    | Tipo de Veículo * | Placa*                     |                               |
| Rodoviário 👻 🕇             | Semi Reboque 👻    | + FSH-1F54                 |                               |
| Veículo Identificação *    | Ano               | Pais                       | Codigo Externo                |
| FSH-1F54                   | 2014              | - BRASIL                   | •                             |
| Peso Máximo                | Peso Tara         | Renavam                    | Registro ANTT                 |
| 1.800,00                   | 1.800,00          | 454545454                  | 121215454                     |
| Cor predominante           | Marca             | Modelo                     | Capacidade tanque combustível |
| PRETA                      | LAND ROVER        | + Evoque •                 | + 80,00                       |
| Monitoramento Satélite?    | Chassi            | Cidade/Estado Emplacamento | Ativo?                        |
| Não                        | DDFSAGKJSALKFJSLK | BLUMENAU/SC                | ▼ Sim                         |
| Permite Entrada Duplicada? |                   |                            |                               |
| Permite Entrada Duplicada? |                   |                            |                               |

Deverá ainda ser preenchido o responsável pelo veículo, podendo este ser uma pessoa física ou jurídica.

| AL API RECINTOS | 132.629.137-82 |  |
|-----------------|----------------|--|
| L API RECINTOS  | 132.629.137-82 |  |

Preenchidos os campos, pode-se clicar sobre o botão "Salvar", onde que o veículo cadastrado será apresentado.

| shboard / \ | /eiculos  |                       |            |                       | Consultas         |
|-------------|-----------|-----------------------|------------|-----------------------|-------------------|
| Veiculos    |           |                       |            |                       | Cadastrar Veículo |
| Filtros 💿   |           |                       |            |                       |                   |
| Colunas     | Descrição | Veículo Identificação | Modal      | Situação do Documento | Ações             |
| 174.587     | FSH1F54   | FSH1F54               | Rodoviário | Aguardando Anexo      | Ações +           |

# 2 – Processo de credenciamento

O processo de credenciamento de veículos WMS é realizado a partir do cadastro de veículos em <u>https://brk-wms-hml.sistemasloginfo.com.br/veiculos</u>.

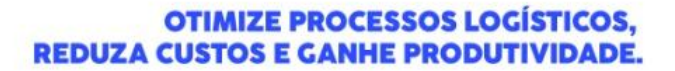

Loginfo

Ao acessar a página com os cadastros do veículos, deve-se filtrar o veículo que deseja credenciar, este deve ser feito com base no passo-a-passo abaixo.

| shboard / V | eiculos   |                       |            |                       | Consulta:          |
|-------------|-----------|-----------------------|------------|-----------------------|--------------------|
| Veiculos    |           |                       |            |                       | Cadastrar Veículo  |
| Filtros 💿   | ]         |                       |            |                       |                    |
| Colunas     |           |                       |            |                       |                    |
| ID          | Descrição | Veículo Identificação | Modal      | Situação do Documento | Ações              |
| 174.587     | FSH1F54   | FSH1F54               | Rodoviário | Aguardando Anexo      | Ações 🕶            |
| 174.586     | apu6139   | apu6139               | Rodoviário | Aguardando Aprovação  | Ações <del>-</del> |
| 174.585     | SAF6254   | SAF6254               | Rodoviário | Aguardando Anexo      | Ações 🛩            |
| 174.584     | IRZ3288   | IRZ3288               | Rodoviário | Aguardando Anexo      | Ações 🗸            |
| 174.583     | AMD9C04   | AMD9C04               | Rodoviário | Aprovado              | Ações 🗸            |
| 174.582     | APU6A39   | APU6A39               | Rodoviário | Aprovado              | Ações 🕶            |
| 174.581     | PWC2200   | PWC2200               | Rodoviário | Aprovado              | Ações -            |
| 174.580     | AYM4F57   | AYM4F57               | Rodoviário | Aguardando Anexo      | Ações 🗸            |
| 174.579     | IHE6D25   | IHE6D25               | Rodoviário | Aprovado              | Ações <del>-</del> |
| 174.578     | LXM8G78   | LXM8G78               | Rodoviário | Aprovado              | Ações <del>-</del> |

Deve-se clicar sobre o botão do olho ao lado da palavra filtro, com isso serão abertas as opções de pesquisa.

| Dashboard / Veiculos |                       |                |                                   |                        | Consultas         |
|----------------------|-----------------------|----------------|-----------------------------------|------------------------|-------------------|
| Veiculos             |                       |                |                                   |                        | Cadastrar Veículo |
| Filtros 💿            |                       |                |                                   |                        |                   |
| Descrição            | Veículo Identificação | Código Externo | Situação Veiculo Nothing selected | Modal Nothing selected |                   |
| Pesquisar Q          |                       |                |                                   |                        |                   |

Deverá ser informado os dados do veículo a ser pesquisado, e assim clicar sobre o botão "Pesquisar"

| Dashboard / Veiculos                   |                             |                |                                                         | Consultas |
|----------------------------------------|-----------------------------|----------------|---------------------------------------------------------|-----------|
| Filtros                                |                             |                | Cadastrar                                               |           |
| Descrição<br>FSH1F54                   | Veículo Identificação       | Código Externo | Situação Veiculo     Modal       Nothing selected     • |           |
| Pesquisar Q                            |                             |                |                                                         |           |
| Colunas                                |                             |                |                                                         |           |
| IUEL BERNARDES,<br>R - ITAIPAVA, ITAJA | 1150 -<br>Í - SC, 88316-400 |                |                                                         |           |

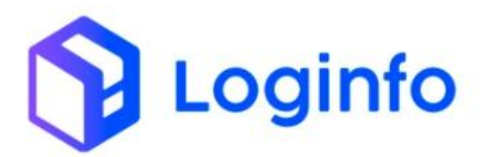

## Ao clicar sobre o botão "Pesquisar", o veículo será apresentado abaixo

| /eiculos                 |                           |                    |                |                  |                       | Cadastrar Veículo |
|--------------------------|---------------------------|--------------------|----------------|------------------|-----------------------|-------------------|
| iltros 🔹                 |                           |                    |                |                  |                       |                   |
| Descrição                | Veío                      | culo Identificação | Código Externo | Situação Veiculo | Modal                 |                   |
| FSH1F54                  |                           |                    |                | Nothing selected | Nothing selected      |                   |
|                          |                           |                    |                |                  |                       |                   |
| Pesquisa<br>Colunas<br>D | r Q Limpar X              | Veículo Identifi   | cação          | Modal            | Situação do Documento | Ações             |
| Pesquisa<br>Colunas      | r Q Limpar 🗙<br>Descrição | Veículo Identific  | cação          | Modal            | Situação do Documento | Ações             |

## A partir deste ponto, pode-se clicar sobre o botão Ações->Credenciamento

| iltros 💿             |               |                       |                |                                     |                       |                |
|----------------------|---------------|-----------------------|----------------|-------------------------------------|-----------------------|----------------|
| Descrição<br>FSH1F54 | nr Q Limpar X | Veículo Identificação | Código Externo | Situação Veiculo<br>Nothing selecto | Modal  ed  v          | •              |
| Colunas              | Descrição     | Veículo Identific     | ação           | Modal                               | Situação do Documento | Ações          |
| 74 597               | FSH1F54       | FSH1F54               | FSH1F54        |                                     | Aguardando Anes       | Ações -        |
| 174.387              |               |                       |                |                                     |                       | C Editar       |
| < Anterior P         | róximo >      |                       |                |                                     |                       | Credenciamento |

Ao clicar sobre a opção +Credenciamento, será aberta a tela, para que o credenciamento, possa ser enviado.

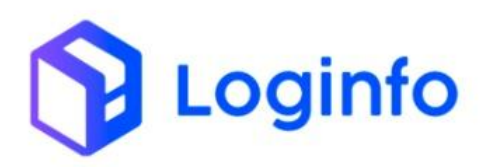

| Dashboard / CredenciamentoVeici | llos        |                            |                 |          |   | Consultas                     |
|---------------------------------|-------------|----------------------------|-----------------|----------|---|-------------------------------|
| Adicionar Credenciam            | ento Ve     | iculo                      |                 |          |   | istar Credenciamento Veiculos |
| Data Inicio Acesso              |             | Data Fim Acesso            |                 | Veiculos |   |                               |
| dd/mm/aaaa:                     | •           | dd/mm/aaaa:                |                 | FSH1F54  | • |                               |
| Credenciamento de Pessoas       |             | Motivação                  |                 |          |   |                               |
| Clique e comece a digitar       |             | *                          |                 |          |   |                               |
| RESTRITO - CPD BRASKARNE        | □ LOJA CONT | AINER 🗆 API RECINTOS - NAO | UTILIZAR EM PER | FIS      |   |                               |
|                                 |             |                            |                 |          |   |                               |
|                                 |             |                            |                 |          |   |                               |
|                                 |             |                            |                 |          |   |                               |
|                                 |             |                            |                 |          |   |                               |
| Salvar                          |             |                            |                 |          |   |                               |

Pode-se ver que a placa filtrada, já está no vinculo do credenciamento, informando agora, somente o intervalo do credenciamento, bem como o motivo do credenciamento.

| shboard / CredenciamentoVe | eiculos  |                |                                                   |   |          |   | Consultas                      |
|----------------------------|----------|----------------|---------------------------------------------------|---|----------|---|--------------------------------|
| Adicionar Credencia        | mento Ve | eiculo         |                                                   |   |          |   | Listar Credenciamento Veiculos |
| Data Inicio Acesso         |          | Data Fim Acess | 0                                                 |   | Veiculos |   |                                |
| 15/10/2024 12:03           | æ        | 20/10/2024 2   | 3:59                                              | F | FSH1F54  | - |                                |
| Credenciamento de Pessoas  |          |                | Motivação                                         |   |          |   |                                |
| Clique e comece a digitar  |          | -              | <ul> <li>Transporte de carga alfandega</li> </ul> |   | а        |   |                                |
|                            |          |                |                                                   |   |          |   |                                |
|                            |          |                |                                                   |   |          |   |                                |
|                            |          |                |                                                   |   |          |   |                                |
|                            |          |                |                                                   |   |          |   |                                |
|                            |          |                |                                                   |   |          |   |                                |
| Salvar                     |          |                |                                                   |   |          |   |                                |

Preenchido os dados, pode-se clicar sobre o botão salvar. Com isso, o endpoint de credenciaento de veículos é enviado.

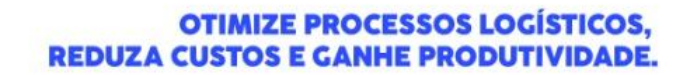

| Logi | info |
|------|------|
| LUG  |      |
|      |      |

Dashboard / Consultas

Consultas 🚦

| iltros 👁                        |                         |                        |                  |            |        |          |                                  |         |
|---------------------------------|-------------------------|------------------------|------------------|------------|--------|----------|----------------------------------|---------|
| Colunas                         |                         |                        |                  |            |        |          |                                  |         |
| Status                          | Endpoint                | Modelo                 | Última tentativa | Tentativas | Origem | Integrar | Cliente                          | Ações   |
| Rfb: Recurso criado com sucesso | credenciamento-veiculos | CredenciamentoVeiculos | 15/10/2024 12:06 | 1          | WMS    | Não      | SEARA ALIMENTOS LTDA (BRASKARNE) | Ações • |
| Rfb: Recurso criado com sucesso | agenda-navios-aeronaves | PlanejamentoMaritimos  | 11/10/2024 16:33 | 1          | WMS    | Não      | SEARA ALIMENTOS LTDA (BRASKARNE) | Ações 🕶 |
| Rfb: Recurso criado com sucesso | agenda-navios-aeronaves | PlanejamentoMaritimos  | 11/10/2024 16:26 | 1          | WMS    | Não      | SEARA ALIMENTOS LTDA (BRASKARNE) | Ações - |
| Rfb: Recurso criado com sucesso | agenda-navios-aeronaves | PlanejamentoMaritimos  | 11/10/2024 16:26 | 1          | WMS    | Não      | SEARA ALIMENTOS LTDA (BRASKARNE) | Ações + |
| Rfb: Recurso criado com sucesso | agenda-navios-aeronaves | PlanejamentoMaritimos  | 11/10/2024 16:25 | 1          | WMS    | Não      | SEARA ALIMENTOS LTDA (BRASKARNE) | Ações 🕶 |
| Rfb: Recurso criado com sucesso | agenda-navios-aeronaves | PlanejamentoMaritimos  | 11/10/2024 16:24 | 1          | WMS    | Não      | SEARA ALIMENTOS LTDA (BRASKARNE) | Ações 🕶 |
| Rfb: Recurso criado com sucesso | agenda-navios-aeronaves | PlanejamentoMaritimos  | 11/10/2024 14:44 | 1          | WMS    | Não      | SEARA ALIMENTOS LTDA (BRASKARNE) | Ações - |
| Rfb: Recurso criado com sucesso | agenda-navios-aeronaves | PlanejamentoMaritimos  | 11/10/2024 14:36 | 1          | WMS    | Não      | SEARA ALIMENTOS LTDA (BRASKARNE) | Ações 🗸 |
| Rfb: Recurso criado com sucesso | agenda-navios-aeronaves | PlaneiamentoMaritimos  | 11/10/2024 14:30 | 1          | WMS    | Não      | SEARA ALIMENTOS LTDA (BRASKARNE) |         |

{ "idEvento": "credenciamento\_veiculos\_13\_202410151206", "dataHoraOcorrencia": "2024-10-15T12:06:26.000-0300", "dataHoraRegistro": "2024-10-15T12:06:26.000-0300", "cpf0perador0correncia": "00514898992", "cpfOperadorRegistro": "00514898992", "contingencia": false, "codigoRecinto": "9101601", "placa": "FSH1F54", "marca": "LAND ROVER", "modelo": "Evoque", "ano": "2014", "satelite": false, "capacidadeTanqueCombustivel": 80, "cnpjResponsavel": null, "cpfResponsavel": "13262913782", "dataInicioValidade": "2024-10-15", "dataFimValidade": "2024-10-20", "horaPrevistaEntrada": null, "horaPrevistaSaida": null, "credenciamentoAtivo": true, "areas": "ALFANDEGADO, API RECINTOS - NAO UTILIZAR EM PERFIS", "motivacao": "Transporte de carga alfandegada", "operadorEstrangeiroResponsavel": null, "documentoEstrangeiroResponsavel": null, "tipoOperacao": "I" }

# Loginfo

### OTIMIZE PROCESSOS LOGÍSTICOS, REDUZA CUSTOS E GANHE PRODUTIVIDADE.

```
{
    "cabecalhoRequisicao": {
        "tipoOperacao": "I",
        "idEvento": "credenciamento_veiculos_13_202410151206",
        "dataHoraOcorrencia": "2024-10-15T12:06:26.000-0300",
        "dataHoraRegistro": "2024-10-15T12:06:26.000-0300",
        "cpfOperadorOcorrencia": "00514898992",
        "cpfOperadorRegistro": "00514898992",
        "contingencia": false,
        "codigoRecinto": "9101601"
    },
    "dataHoraTransmissao": "2024-10-15T12:06:49.000-0300",
        "protocolo": "c5148b88-765d-486c-96da-6be1b223ee5e"
}
```

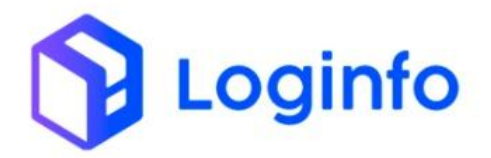